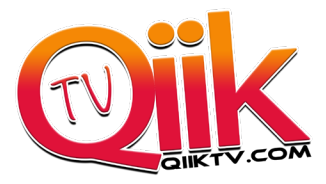

### Step 1.

If your Firestick 4K already has the **Downloader** app

(Looks like this)

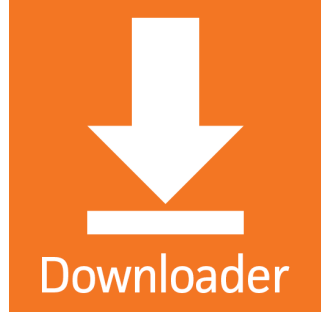

enter the information below to begin the **QiiK Tv** app Download

If you are familiar with Downloader,

Type in **28184** or you can use the URL. "**http://qiiktv.com/app**" and download the application.

If this is your first time downloading an application skip to step 2...

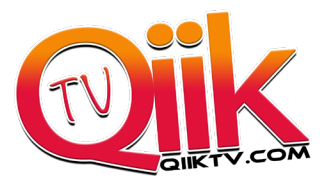

### Step 2

1. From the Main Menu scroll to hover over Settings

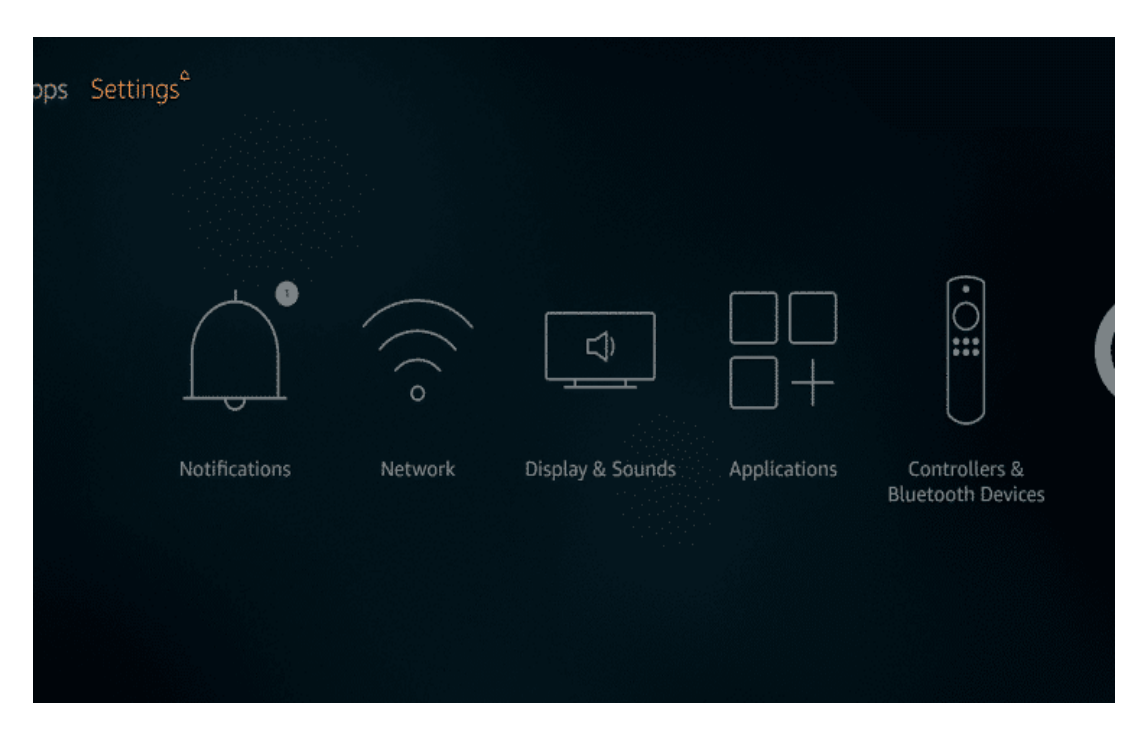

2. Click Device or My Fire TV

| Settin   | gs <sup>2</sup> |               |                                                            |            |  |
|----------|-----------------|---------------|------------------------------------------------------------|------------|--|
|          |                 |               |                                                            |            |  |
|          | •               | Ŵ             | $\left(\begin{array}{c} \\ \\ \\ \\ \\ \end{array}\right)$ | $\bigcirc$ |  |
| ferences | My Fire TV      | Accessibility | Help                                                       | My Account |  |
|          |                 |               |                                                            |            |  |
|          |                 |               |                                                            |            |  |

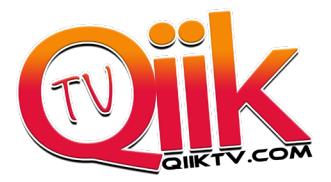

# 3. Choose Developer Options

|        | DEVICE                    |                                          |
|--------|---------------------------|------------------------------------------|
|        | About                     |                                          |
|        | Developer options         | Enable ADB connections over the network. |
|        | Legal & Compliance        |                                          |
| Device | Sleep                     |                                          |
|        | Restart                   |                                          |
|        | Reset to Factory Defaults |                                          |
|        |                           |                                          |

# 4. Click Apps from Unknown Sources

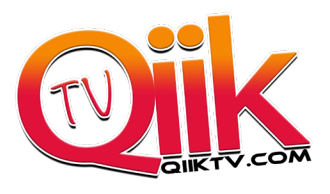

#### 5. Choose Turn On

|        | Apps from Unknown Sources                                                                                                    |        |  |  |  |  |
|--------|----------------------------------------------------------------------------------------------------|--------|--|--|--|--|
| *      | When you use applications from unknown sources, your<br>Amazon Fire TV Stick and personal data are less secure<br>and there is a risk of unexpected behavior. You agree that<br>you are solely responsible for any damage to your device<br>or loss of data that may result from using these<br>applications. |        |  |  |  |  |
| Device | Turn On                                                                                                    | Cancel |  |  |  |  |
|        |                                                                                                    |        |  |  |  |  |

6. Return to the home screen and hover over the Search icon

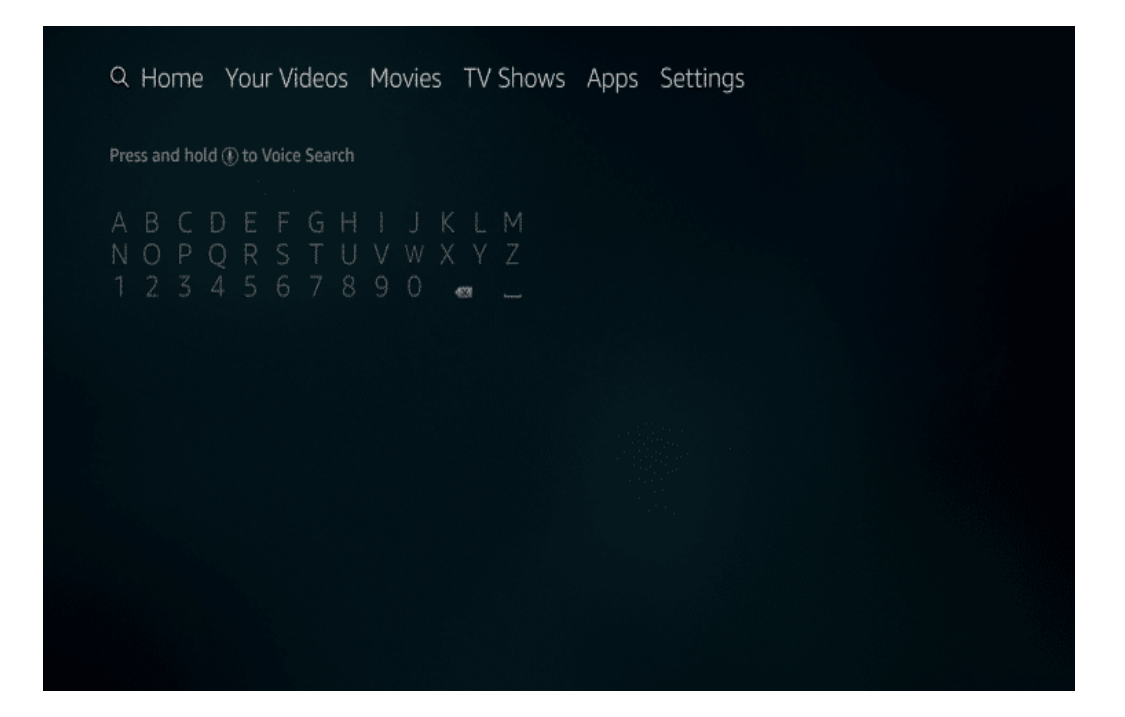

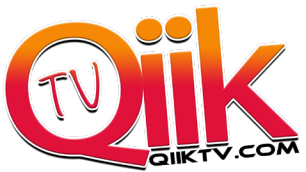

**7.** Type in **Downloader** and click "**Downloader**" which appears toward bottom in a list

| Q                                                                                 |
|-----------------------------------------------------------------------------------|
| Press and hold () to Voice Search                                                 |
| A B C D E F G H I J K L M<br>N O P Q R S T U V W X Y Z<br>1 2 3 4 5 6 7 8 9 0 📾 _ |
| Downlo                                                                            |
| Downloadable Prime Movies                                                         |
| Downloader                                                                        |
| Downloadable Prime Tv Shows                                                       |
| Download Movies To Watch Offline                                                  |
| Downloadable Movies                                                               |

8. Select the Downloader app

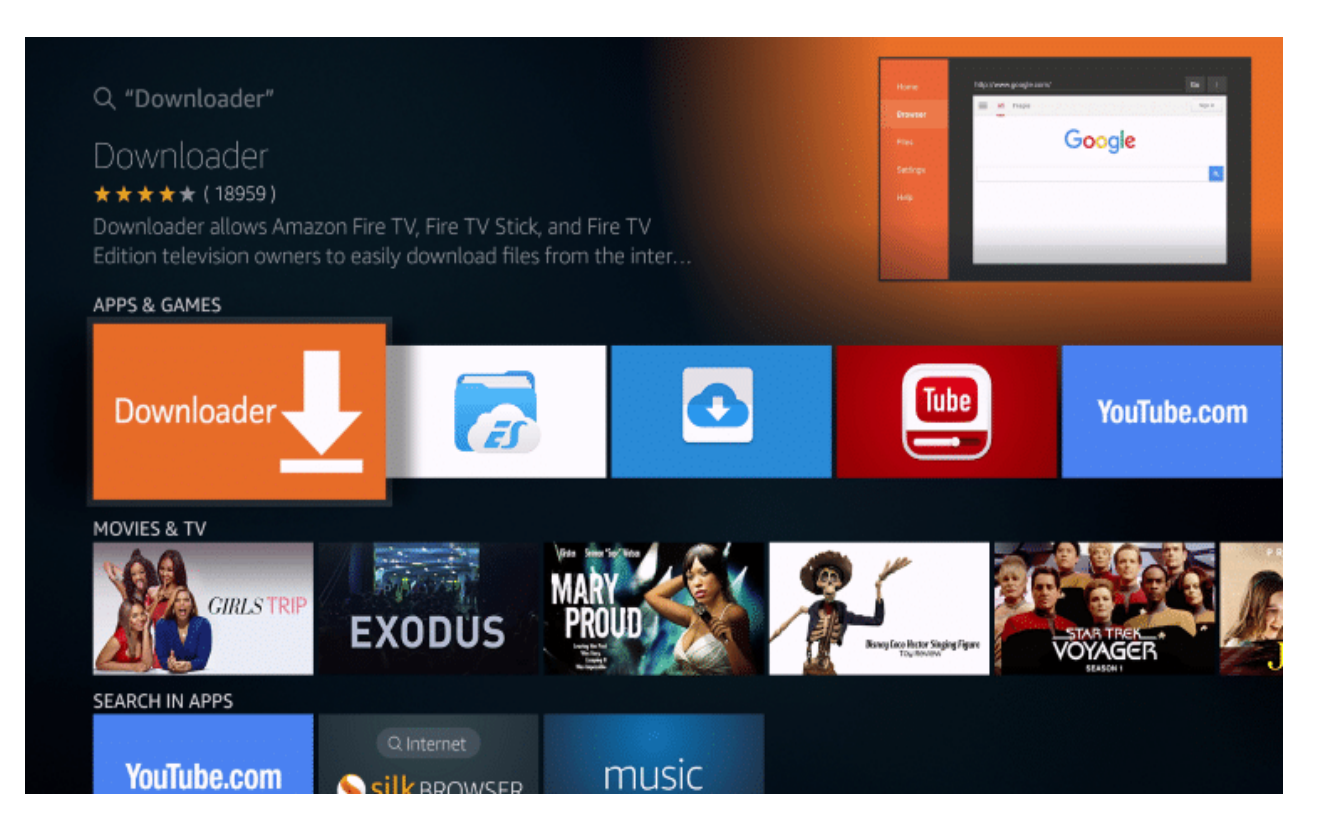

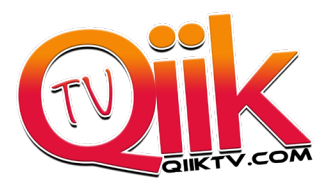

### 9. Click Download

| Brow<br>Brow<br>Brow | ser<br>Ins<br>Ind Fire TV Edition<br>internet onto the | All images | Google |  |
|----------------------------------------------------------------------------------------------------|--------------------------------------------------------|------------|--------|--|
| → (18959) All Ages In-App Purchasing Setuin<br>All Ages In-App Purchasing Setuin<br>loader allows Amazon Fire TV, Fire TV Stick, ar<br>ion owners to easily download files from the<br>. You can enter a URL which directly points to<br>built-in web browser to download files from                                                                                                    | ngs<br>nd Fire TV Edition<br>internet onto the         |            | Google |  |
| ★★ (18959) All Ages In-App Purchasing semi-<br>loader allows Amazon Fire TV, Fire TV Stick, ar<br>ion owners to easily download files from the<br>. You can enter a URL which directly points to<br>e built-in web browser to download files from                                                                                                    | ngs<br>nd Fire TV Edition<br>internet onto the         |            |        |  |
| oader allows Amazon Fire TV, Fire TV Stick, ar<br>ion owners to easily download files from the<br>. You can enter a URL which directly points to<br>e built-in web browser to download files from                                                                                                    | nd Fire TV Edition                                     |            |        |  |
| ver: AFTVnews.com<br>Vith: Game Controller, Fire TV Remote                                                                                                    | rwebsites. The a                                       |            |        |  |
| Download<br>You own it                                                                                                    |                                                        |            |        |  |
| AS & SCREENSHOTS                                                                                                    |                                                        |            |        |  |

# 10. Click Open

| TV Edition<br>t onto their<br>or you can<br>tes. The case | oogle        |  |
|-----------------------------------------------------------|--------------|--|
| TV Edition<br>t onto their<br>or you can<br>tes. The 🚥    | oogle        |  |
| TV Edition<br>t onto their<br>or you can<br>tes. The 🚥    |              |  |
| TV Edition<br>t onto their<br>or you can<br>tes. The      |              |  |
|                                                           |              |  |
|                                                           |              |  |
|                                                           |              |  |
|                                                           | Deventerates |  |
|                                                           |              |  |

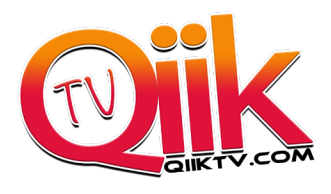

#### 11. Click Allow

|                  | Update notes for Downloader v1.1.7                                                                                                    |                   |
|------------------|----------------------------------------------------------------------------------------------------|-------------------|
|                  | This update includes further compatibility fixes for the new 3rd<br>generation Fire TV.<br>If you have issues loading websites or downloading files,<br>please send an email to: APP@AFTVNEWS.COM<br>Your email should include the URL you entered into the app, | want to download: |
|                  | which links (if any) you clicked, and any error messages you<br>received.<br>Downloader is 100% free and relies on your donations to<br>keep timely updates coming. Please consider donating if                                                                  |                   |
| A m<br>Ya<br>Int | low <b>Downloader</b> to Access photos, Allow<br>edia and files on your device.? Deny<br>u can change this later in Settings > Applications > Manage<br>talled Applications > Downloader > Permissions                                                           |                   |

#### 12. Click OK

| Update notes for Downloader v1.1.7                                                                                                    |       |
|----------------------------------------------------------------------------------------------------|-------|
| This update includes further compatibility fixes for the new 3rd generation Fire TV.                                                                                                    |       |
| If you have issues loading websites or downloading files,<br>please send an email to: APP@AFTVNEWS.COM<br>Your email should include the URL you entered into the app,<br>which links (if any) you clicked, and any error messages you<br>received. |       |
|                                                                                                    |       |
| Downloader is 100% free and relies on your donations to<br>keep timely updates coming. Please consider donating if<br>you enjoy the app and want to keep it possible for fixes and<br>improvements to be made.                                     |       |
| Special thanks go to Troy from TROYPOINT.COM for his very<br>generous donations that made the latest updates possible.                                                                                                    |       |
|                                                                                                    | \$10  |
| ок                                                                                                    | \$100 |

**13.** In the address bar, type the following URL:

TYPE in 28184 or "http://qiiktv.com/app" and you will have the option to click Qiik TV app and Download it.

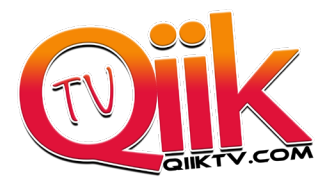

### 14. Click Install

| <b>Home</b><br>Browser | Downl     | Filelinked<br>Do you want to install an<br>update to this application? Your<br>existing data will not be lost.<br>The updated application will get | iews.com |                     |
|------------------------|-----------|----------------------------------------------------------------------------------------------------|----------|---------------------|
|                        | Downloa   | access to:<br>NEW ALL                                                                                                    |          | want to download:   |
|                        | File down |                                                                                                    |          |                     |
|                        | /sdcard/D |                                                                                                    |          |                     |
|                        | Insta     | This update does<br>not require any new<br>permissions.                                                                                            | one      | e donation buttons: |
|                        |           |                                                                                                    |          | \$10                |
|                        |           |                                                                                                    |          | \$100               |
|                        |           | CANCEL INSTALL                                                                                                    |          |                     |

#### 15. Click Done

QiiK TV App will be downloaded!!

16. Click on the application and enter Username and Password from activation email.